# ALL YOUR BENEFITS, ONE APP.

**Me** DOWNLOAD THE MYEVIVE APP ON YOUR IOS OR ANDROID DEVICE OR REGISTER AT GAPINC.MYEVIVE.COM

| me                                                                                                    |
|----------------------------------------------------------------------------------------------------|
| Unlock your benefits with<br>MyEvive                                                                                            |
| Start by entering the first few letters of your<br>employer's name below. You'll then be able to<br>pick from a drop-down list. |
| Company name                                                                                                    |
| Gap                                                                                                    |
| Gap Inc.                                                                                                    |
| <u>Use a token code instead</u>                                                                                                 |
| Continue                                                                                                    |
|                                                                                                    |

## **STEP 1: DOWNLOAD**

Download the app from the App Store or Google Play

Enter "Gap Inc." as your employer and select "Gap Inc." from the drop down list Note: Brand name works too! (Gap Inc., Banana Republic, Old Navy, Athleta, Intermix, Janie and Jack, Hill City)

**Select Continue** 

| me                                                                                                    |
|----------------------------------------------------------------------------------------------------|
| First, a few quick details                                                                                                    |
| Tell us a little about yourself. (Tip: Your ID is your 7 digit<br>Gap Inc. Employee ID. (Include the 0's at the start of<br>your Employee ID if you have them - ex. 0012345).<br>Spouses/Domestic Partners and Adult Dependents use<br>the employee's Employee ID, too.) |
| Employee ID                                                                                                    |
| Legal first name                                                                                                    |
| Legal last name                                                                                                    |
| Date of birth                                                                                                    |
| l am a(n) 🔶                                                                                                    |
| Continue                                                                                                    |

# **STEP 2: VERIFICATION**

Enter your 7 digit Employee ID Note: Both employee and spouse will use the employee ID to register

Enter your legal first and last name

Enter your date of birth

Select if you are an Employee/ Subscriber or Spouse/Domestic Partner or Adult Dependent

### **Select Continue**

| me                                                                                                    |
|----------------------------------------------------------------------------------------------------|
| You're almost done!                                                                                       |
| Congrats! Just add a password and fill in your preferred communication methods.                           |
| Preferred email (use this to log in)                                                                      |
| Set a password Show                                                                                       |
| Mobile phone number                                                                                       |
| Preferred contact method                                                                                  |
| I accept the <u>Terms and Conditions</u> and <u>Privacy Policy</u> .                                      |
| I give MyEvive permission to send me reminders and updates in accordance with the <u>Privacy Policy</u> . |
| Finish                                                                                                    |
|                                                                                                    |

# **STEP 3: REGISTRATION**

Enter your email address (this will be your username)

Create a secure password using the criteria listed

Enter your phone number

Select your preferred contact method

Be sure to check off the Privacy Policy and Terms of use

#### **Select Finish**

#### LET US HELP.

We've got a team of people to help you. Chat with one of our member services representatives today for help registering, downloading our app, or navigating MyEvive. Email memberservices@goevive.com or call (844) 520-0601 Monday - Friday 9 AM - 5 PM CST.